# Excel 2019 – Korespondencja seryjna

**Korespondencja seryjna** jest to proces tworzenia w edytorze tekstów jednobrzmiących dokumentów, różniących się zawartością kluczowych pól. Pola te są automatycznie wypełniane treścią pobraną z zewnętrznej bazy danych. Jest to proces pozwalający zaoszczędzić czas i zwiększyć efektywność pracy.

Celem ćwiczenia jest automatyzacja procesu wysyłania pism w korespondencji seryjnej.

## Krok 1: Przygotowanie danych w Excelu

- 1. Skopiuj pliki Wezwanie.docx oraz Dane.xlsx do swojego folderu
- 2. Otwórz plik Excel o nazwie Dane.xlsx.
- 3. Zapoznaj się z nazwami kolumn i danymi znajdującymi się w pliku w arkuszu Arkusz1.

| А          | В          | С              | D     | E          | F        | G                   |
|------------|------------|----------------|-------|------------|----------|---------------------|
| Nazwisko   | Nr faktury | Data płatności | Kwota | Liczba dni | telefon  | e-mail              |
| Kot        | 10/2024    | 10.10.2024     | 100   | 5          | 41123456 | ksiegowosc@firma.pl |
| Maj        | 15/2024    | 15.10.2024     | 200   | 5          | 41123456 | ksiegowosc@firma.pl |
| Kowalski   | 8/2024     | 20.10.2024     | 150   | 5          | 41123456 | ksiegowosc@firma.pl |
| Malinowski | 12/2024    | 25.10.2024     | 300   | 5          | 41123456 | ksiegowosc@firma.pl |

- 4. Dodaj kolumnę *płeć* do istniejącej tabeli.
- 5. Wstaw do tej kolumny, dla każdego wiersza tabeli, ostatnią literę imienia za pomocą funkcji prawy. Dla definiowanej korespondencji: = prawy(A2)
- 6. Zapisz i zamknij plik.

## Krok 2: Przygotowanie dokumentu w Wordzie

- 1. **Otwórz** program **Word** i otwórz istniejący dokument o nazwie **Wezwanie**.
- 2. Przejdź do zakładki Korespondencja znajdującej się w menu głównym.

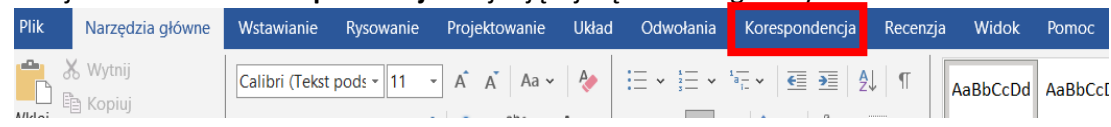

3. Kliknij **Rozpocznij korespondencję seryjną** i wybierz **Listy** (lub inny typ dokumentu, który chcesz stworzyć).

## Krok 3: Połączenie danych z Excelem

- 1. Kliknij Wybierz adresatów w zakładce Korespondencja.
- 2. Wybierz Użyj istniejącej listy i otwórz plik Excela z danymi.

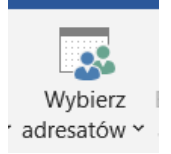

# Wydział Zarządzania i Modelowania Komputerowego PŚk opracował: mgr inż. Marcin Zdradzisz

3. Zmień Wszystkie źródła danych na Pliki programu Excel

|              | Nowe źródło |           |   |                                            |
|--------------|-------------|-----------|---|--------------------------------------------|
| Nazwa pliku: |             | ,         | ~ | Wszystkie źródła danych (*.odc; $ arsigma$ |
|              |             | Narzędzia | • | Otwórz Anuluj                              |

- 4. Następnie wskaż skoroszyt Excela z danymi (Dane.xlsx).
- 5. W oknie Wybór tabeli wybierz odpowiednią kartę (arkusz) zawierającą dane Arkusz1

| Wybieranie tabeli   |       |                                         |                                     |              |        | × |
|---------------------|-------|-----------------------------------------|-------------------------------------|--------------|--------|---|
| Nazwa<br>Arkusz1\$  | Opis  | Zmodyfikowany<br>10/21/2024 10:03:02 AM | Utworzony<br>10/21/2024 10:03:02 AM | Typ<br>TABLE |        |   |
| <                   |       |                                         |                                     |              |        | > |
| ✓ Pierwszy wiersz d | anych | zawiera <u>n</u> agłówki kolumn         | ОК                                  |              | Anuluj |   |

- 6. Pozostaw zaznaczone pole Pierwszy wiersz danych zawiera nagłówki kolumn
- 7. Kliknij przycisk OK.

## Krok 4: Wstawianie pól korespondencji seryjnej

- 1. Umieść kursor w miejscu, gdzie chcesz wstawić dane; dla tej korespondencji przy zwrocie grzecznościowym (obok napisu [*Nazwisko*]).
- 2. Kliknij **Wstaw pole korespondencji seryjnej** i wybierz odpowiednie pole (kolumnę z Excela); polem *Nazwisko* zastąp napis [*Nazwisko*].

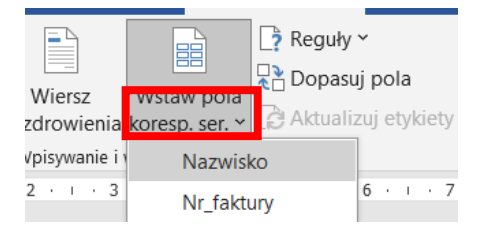

3. Powtórz kroki 1 i 2 dla pozostałych pól.

## Krok 5: Podgląd wyników

1. Kliknij **Podgląd wyników** w zakładce **Korespondencja**, aby zobaczyć, jak będą wyglądały spersonalizowane dokumenty. Między kolejnymi pismami można poruszać się za pomocą strzałek nawigacyjnych.

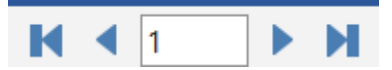

## Krok 6: Reguły

- 1. Umieść kursor w miejscu, gdzie chcesz wstawić dynamiczną treść. Skasuj tekst *Szanowny Panie/Szanowna Pani*
- 2. Kliknij Reguły w zakładce Korespondencja i wybierz Jeśli...to...inaczej.

| dwołania                            | Korespondencja |                | Recenzja | Widok | Pomoc     |
|-------------------------------------|----------------|----------------|----------|-------|-----------|
|                                     |                | 🎅 Reguły ~     |          | «ABG» | K <       |
| z Wstaw pola<br>enia koresp. ser. ~ |                | <u>P</u> ytaj  |          | d     | Zna       |
|                                     |                | <u>W</u> ypeł  | nij      | v     | 🛛 🕞 Spr   |
| nie i wstawia                       | nie pól        | <u>J</u> eślit | oinaczej |       | Podgląd   |
| · 3 · I · 4 · I                     |                |                |          |       | i • 9 • i |

3. W oknie dialogowym wprowadź następujące informacje:

| Wstawianie pola programu Wo               | ord: Jeśli          |                      | ?   | ×   |
|-------------------------------------------|---------------------|----------------------|-----|-----|
| JEŚLI                                     |                     |                      |     |     |
| N <u>a</u> zwa pola:                      | <u>P</u> orównanie: | Porów <u>n</u> aj z: |     |     |
| płeć                                      | ✓ Równe             | a                    |     |     |
| <u>W</u> staw ten tekst:                  |                     |                      |     |     |
| Szanowna Pani                             |                     |                      |     |     |
| W przeciwnym razie w <u>s</u> taw ten tek | st:                 |                      |     |     |
| Szanowny Panie                            |                     |                      |     |     |
|                                           |                     | ОК                   | Anu | luj |

- a. Nazwa pola: Wybierz pole, które chcesz sprawdzić (tu: płeć).
- b. Porównanie: Wybierz warunek, który musi być spełniony (tu: równe).
- c. **Porównaj z**: Wprowadź wartość, którą chcesz porównać (tu: *a*).
- d. **Wstaw ten tekst**: Wprowadź tekst, który ma być wstawiony, jeśli warunek jest spełniony (tu: *Szanowna Pani*).
- e. W przeciwnym razie wstaw ten tekst: Wprowadź tekst, który ma być wstawiony, jeśli warunek nie jest spełniony (tu: *Szanowny Panie*).
- 4. Kliknij przycisk **OK**.

# Krok 7: Zakończenie korespondencji seryjnej

1. Kliknij Zakończ i scal w zakładce Korespondencja.

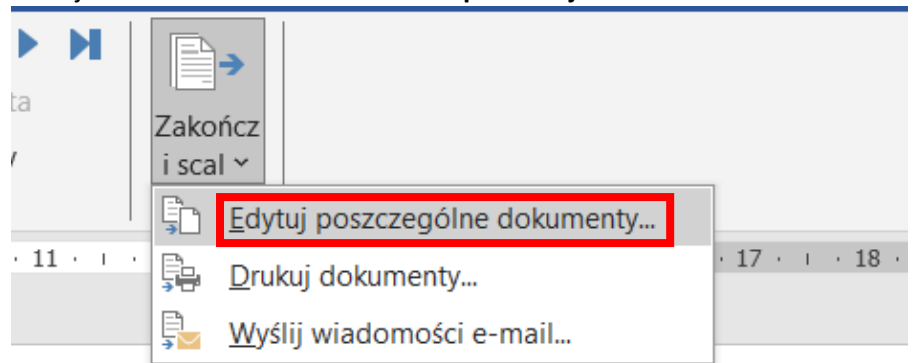

2. Wybierz **Drukuj dokumenty** lub **Edytuj pojedyncze dokumenty**, aby utworzyć nowe dokumenty dla każdego odbiorcy.

| Scalanie do nowego doku | ?    | $\times$ |
|-------------------------|------|----------|
| Scal rekordy            | o:   |          |
| ОК                      | Anul | luj      |

3. Przejrzyj zawartość nowo utworzonego pliku oraz zapisz go w swoim folderze.